**TASKING**<sub>®</sub>

# HOW TO BUILD AND RUN A WINDOWS DOCKER IMAGE – USING THE EXAMPLE OF TASKING VX-TOOLSET FOR TRICORE V6.3R1

APPLICATION NOTE

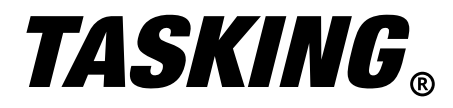

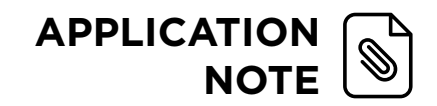

# HOW TO BUILD AND RUN A WINDOWS DOCKER IMAGE – USING THE EXAMPLE OF TASKING VX-TOOLSET FOR TRICORE V6.3R1

# INTRODUCTION

In this Application Note, we will explain how to Build and run **Windows Docker Image** for a TASKING product on Local Disk and Remote Repository. We will take the product "TASKING VX-toolset for TriCore v6.3r1" with a floating license as an example. Node-locked licenses are not recommended to be used for a Docker image.

# WHAT IS A DOCKER IMAGE?

A Docker image is a read-only template that contains a set of instructions for creating a container that can run on a Docker platform. It provides a convenient way to package up applications and preconfigured server environments, which you can use for your own private use or share publicly with other Docker users. For more information about Docker, please refer to <a href="https://www.docker.com">https://www.docker.com</a>.

## CREATE TASKING DOCKER IMAGE ON LOCAL DISK

#### Setting Up Docker Desktop application

1. Download the latest Dockers Desktop App and install it from: https://www.docker.com/products/docker-desktop

For this Application Note Docker Desktop 4.5.1 (74721) will be used.

2. Launch the Docker Desktop app. Once Docker Engine had started successful it will look like this (Docker Icon turn to Green):

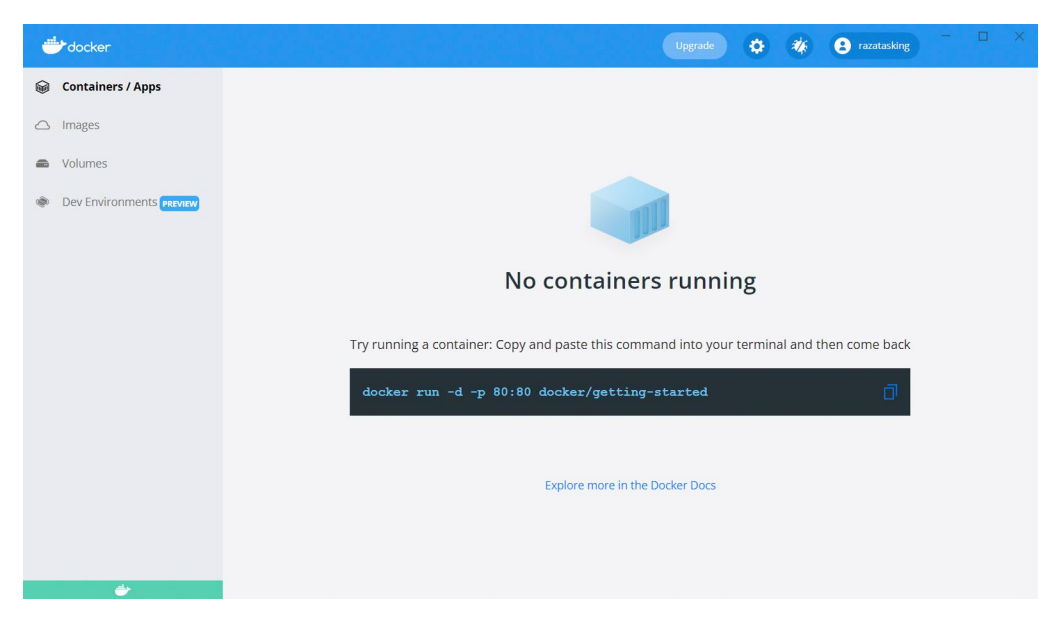

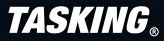

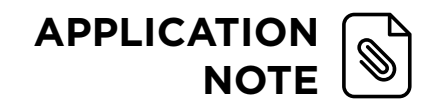

**TASKING**®

3. Make sure to "Switch to Window Containers..." via right clicking on the Docker icon present in "Show Hidden Icons" from Windows task bar:

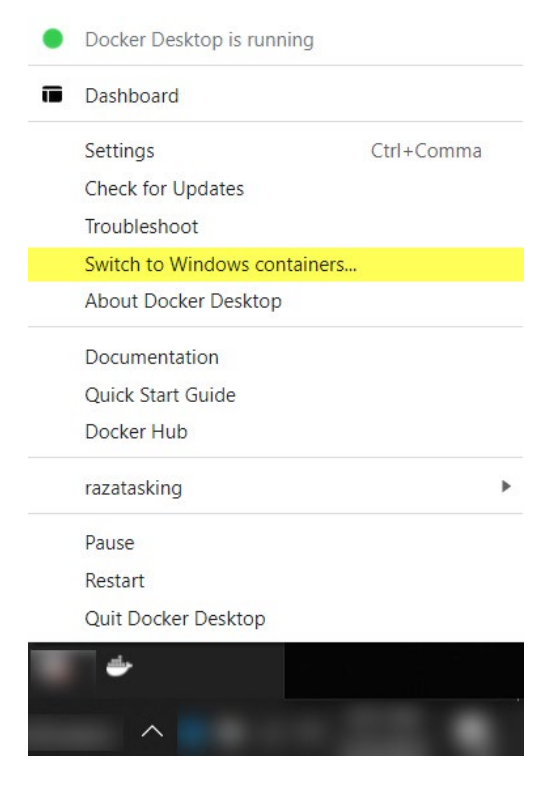

If you are creating an image for Linux OS leave it to Linux Container (this is the default).

#### **Prepare Docker file**

For this App Note, let's assume that TASKING VX-toolset TriCore v6.3r1 is placed at the following installation directory:

C:\Program Files\TASKING\TriCore v6.3r1

1. Create a new text file(.txt) file at the installation directory of v6.3r1. For now, we will refer this .txt file as **"Dockerfile.txt"**.

#### 2. Place the following text in Dockerfile:

```
# Getting base image Windows
FROM mcr.microsoft.com/windows/servercore:ltsc2019
RUN echo "Making a New Directory Called Tricore"
RUN mkdir Tricore
RUN echo "Now Adding Folders"
ADD . /Tricore
# Setting the Required Environment Variable
ENV TSK_OPTIONS_FILE_SW160800v6_3r1 "C:\Tricore\etc\licopt.txt"
# Sets a command or process that will run each time a container is
# run from the new image.
CMD [ "cmd" ]
```

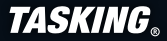

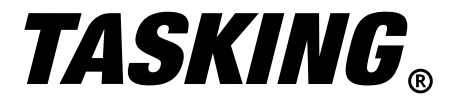

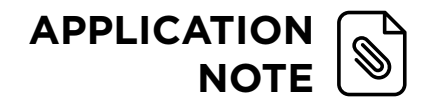

- 3. Save and Dockerfile.txt and close it.
- 4. Rename the **Dockerfile.txt** to **Dockerfile**

(Remove the extension .txt as Docker engine do not accept the .txt format)

#### Creating Docker Image Locally

- Open the Command Prompt(cmd.exe) at Tricore Installation Directory and write the following command:
  - docker build -t tricore .

Conor Sarra C Cricoro

i.e.

C:\Windows\System32\cmd.exe × Microsoft Windows [Version 10.0.19043.1466] (c) Microsoft Corporation. All rights reserved. C:\Program Files\TASKING\TriCore v6.3r1>docker build -t tricore . Sending build context to Docker daemon 6.421GB Step 1/7 : FROM mcr.microsoft.com/windows/servercore:ltsc2019 ltsc2019: Pulling from windows/servercore 4612f6d0b889: Already exists 1bd78008c728: Pull complete Digest: sha256:d8c2b69511a49e9eb6fd2a17f2727ae011b0382cd11562fa5cb4c70bb460cf12 Status: Downloaded newer image for mcr.microsoft.com/windows/servercore:ltsc2019 ---> c703d4d60533 ---> CPOSU4000555 Step 2/7 : RUN echo "Making a New Directory Called Tricore" ---> Running in b5f3c70355de "Making a New Directory Called Tricore" Removing intermediate container b5f3c70355de ---> 5a20d5ff3f7f Step 3/7 : RUN mkdir Tricore ---> Running in 7695ca8018ee Removing intermediate container 7695ca8018ee ---> 27bc687a7d7f Step 4/7 : RUN echo "Now Adding Folders" ---> Running in 54ea5f7766b6 "Now Adding Folders Removing intermediate container 54ea5f7766b6 ---> ebc2d671ff8b Step 5/7 : ADD . /Tricore ---> 2aa33ce87c2f Step 6/7 : ENV TSK\_OPTIONS\_FILE\_SW160800v6\_3r1 "C:\Tricore\etc\licopt.txt" ---> Running in f752cbe93ba6 Removing intermediate container f752cbe93ba6 ---> 24ba9ddc9f46 Step 7/7 : CMD [ "cmd" ] ---> Running in df0aff3d4ee9 Removing intermediate container df0aff3d4ee9 ---> 866a1605c14f Successfully built 866a1605c14f Successfully tagged tricore:latest Use 'docker scan' to run Snyk tests against images to find vulnerabilities and learn how to fix them

C:\Program Files\TASKING\TriCore v6.3r1>\_

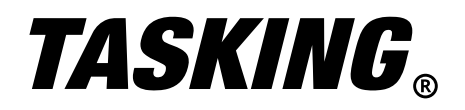

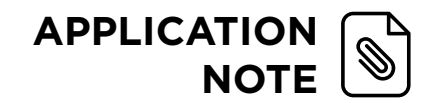

2. This will in return create an image named as "tricore" with the tag "latest" (default) like:

|                          |                |             | Upgrade 🔅 á                   | 🗴 😫 razatasking | - 🗆 ×    |
|--------------------------|----------------|-------------|-------------------------------|-----------------|----------|
| i Containers / Apps      | Images on disk | 1 image     | <b>s</b> Total size: 12.18 GB | IN USE UNUSE    | Clean up |
| Images                   |                |             |                               |                 |          |
| Columes                  | LOCAL REMOTE R | EPOSITORIES |                               |                 |          |
| Dev Environments PREVIEW | Q Search       |             | In Use only                   |                 |          |
|                          | NAME 个         | TAG IMAG    | E ID CREATED                  | SIZE            |          |
|                          | tricore        | latest 866a | a1605c14f 30 minutes ag       | o 12.18 GB      |          |
|                          |                |             |                               |                 | 1        |
|                          |                |             |                               |                 |          |
|                          |                |             |                               |                 |          |
|                          |                |             |                               |                 |          |
| <u> </u>                 |                |             |                               |                 |          |

#### **Running the Docker Container**

- 1. Click on the **"Run"** button (as indicated above) in-order to run the image.
- 2. Once the Docker image is running, click on the Command Line Interface (CLI)

|                          | Upgrade 🏠 🗱 ezatasking 👘    | × |
|--------------------------|-----------------------------|---|
| 📦 Containers / Apps      | Q Search Sort by v          | ~ |
| △ Images                 | eager_panini tricore:latest | D |
| Solumes                  | α                           |   |
| Dev Environments PREVIEW |                             |   |
|                          |                             |   |
|                          |                             |   |
|                          |                             |   |
|                          |                             |   |
|                          |                             |   |
|                          |                             |   |
|                          |                             |   |

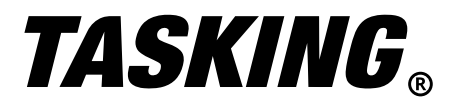

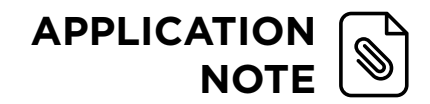

3. Once the command line interface is open, change the working directory to \Tricore\ctc\bin and run the "ctc -V" command as indicated below:

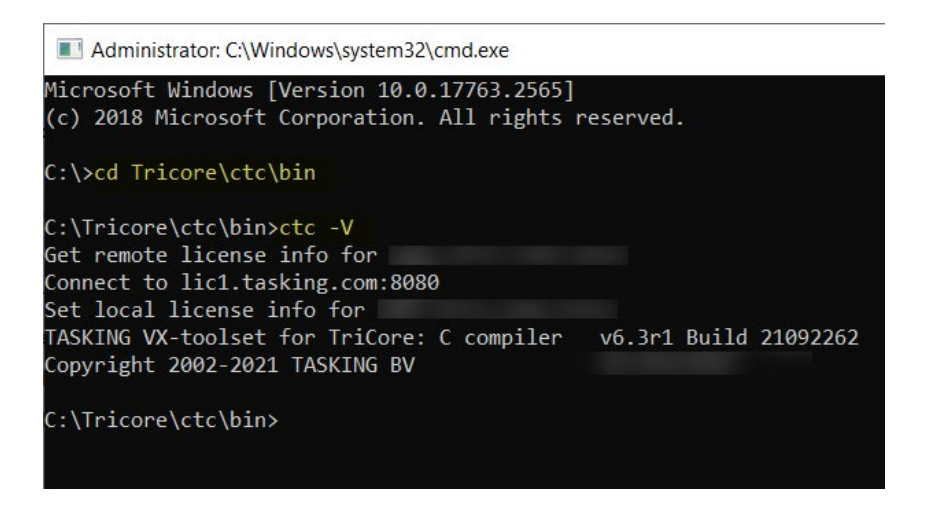

**Remark:** During the preparation of Dockerfile, we had introduced a layer to create a new folder named "Tricore" in the Docker container (RUN mkdir Tricore). After that we have copied (ADD . /Tricore) the full content of the root installation folder (C:\Program Files\TASKING\TriCore v6.3r1) to this newly created folder Tricore (**C:\Tricore**).

4. This will show the current version number of Tricore being used in the Docker image which proofs that the Tricore image has been created successfully

# CREATE A TASKING DOCKER IMAGE FOR DOCKER HUB REPOS

## Building an Image for Docker Repositories

 In order to push an image to docker repository on Docker Hub, first sign up for the <u>Docker Hub</u> community and login at Docker Desktop App with your respective credentials. Create a repository in Docker Hub. In this App Note we are going to refer username as *taskingdocker* and repository as *tricore\_2022*. Once the repository has been created, go to the local installation directory of TASKING VX-toolset TriCore v6.3r1. For this App Note we consider that as:

C:\Program Files\TASKING\TriCore v6.3r1

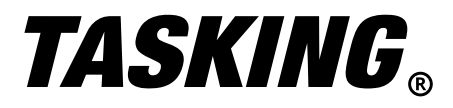

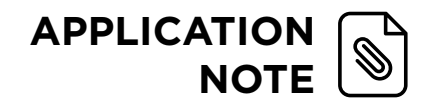

X

## 2. Add the Docker file as mentioned in previous Chapter (please refer to Prepare Docker file). Open the command prompt(cmd.exe) here and use the following command to build an image for repository.

```
docker build -t [username]/[repository_name]:image_tag .
like:
```

docker build -t taskingdocker/tricore 2022:tricore .

## C:\Windows\System32\cmd.exe

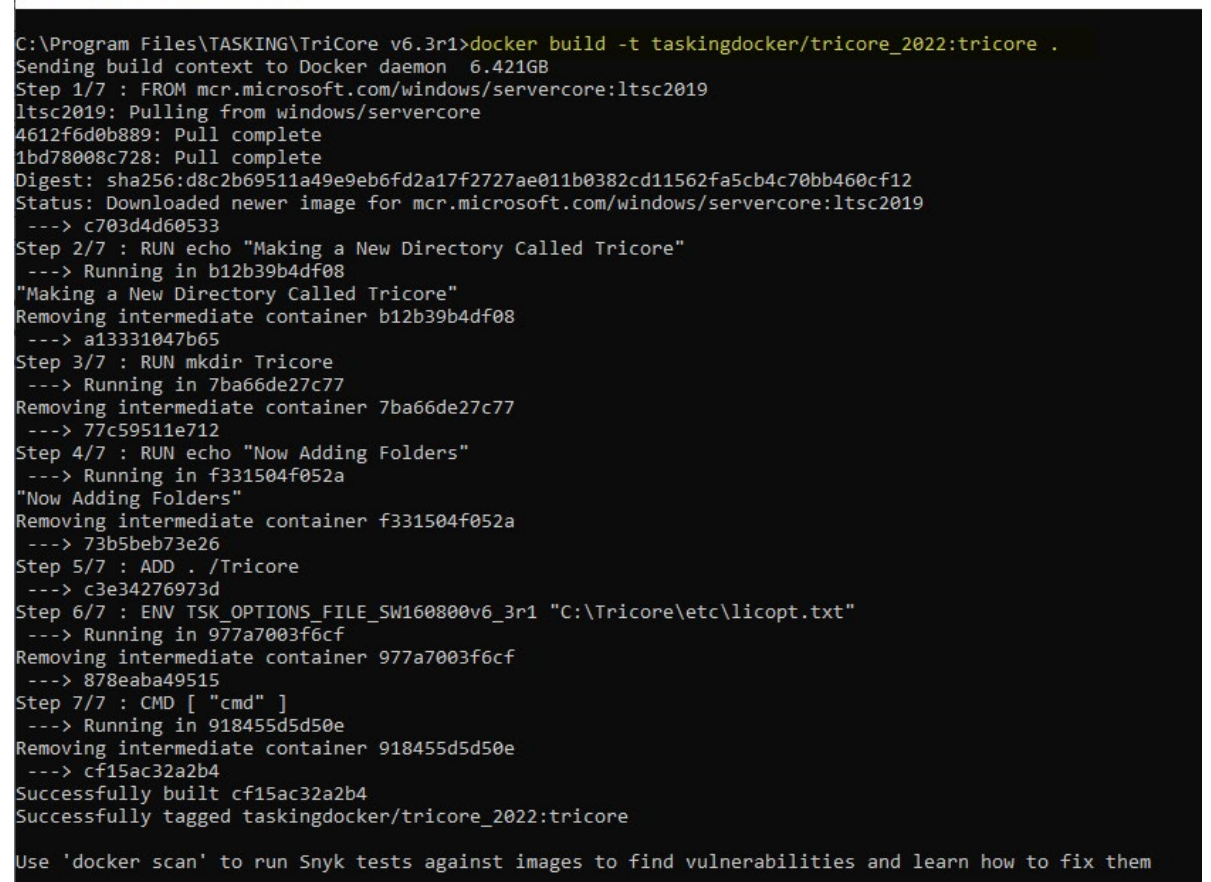

C:\Program Files\TASKING\TriCore v6.3r1>\_

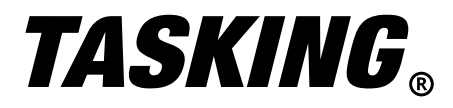

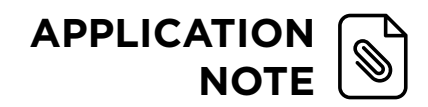

## Pushing an Image to Docker Repositories

1. Once the image had been successfully built for the repository, it can be pushed to repository with the following command

docker push [username]/[repository\_name]:tagname

like:

docker push taskingdocker/tricore\_2022:tricore

| C:\Windows\System32\cmd.exe                                                                       | 120 | × |
|---------------------------------------------------------------------------------------------------|-----|---|
| C:\Program Files\TASKING\TriCore v6.3r1>docker push taskingdocker/tricore_2022:tricore            |     |   |
| The push refers to repository [docker.io/taskingdocker/tricore_2022]                              |     |   |
| a1a50fef1394: Pushed                                                                              |     |   |
| Scaeafaab54d: Pushed                                                                              |     |   |
| Sea133953f11: Pushed                                                                              |     |   |
| dabfae13247f: Pushed                                                                              |     |   |
| b7359d698254: Pushed                                                                              |     |   |
| cbb4f803bdd0: Pushed                                                                              |     |   |
| a5d6634e4d62: Skipped foreign layer                                                               |     |   |
| a7ba3db29ebb: Skipped foreign layer                                                               |     |   |
| tricore: digest: sha256:e85fad86b9dcde9ee91b6dc59689dedaed4ff31f0c527cc1988ae57475b85615 size: 23 | 362 |   |
| C:\Program Files\TASKING\TriCore v6.3r1>                                                          |     |   |

#### Pulling an Image from Docker Repositories

1. Once the image had been successfully pushed in the repository, it can be pulled from the repository with the following command

```
docker pull [username]/[repository_name]:tagname
like:
docker pull taskingdocker/tricore_2022:tricore
```

```
C:\Program Files\TASKING\TriCore v6.3r1>docker pull taskingdocker/tricore_2022:tricore
tricore: Pulling from taskingdocker/tricore_2022
Digest: sha256:e85fad86b9dcde9ee91b6dc59689dedaed4ff31f0c527cc1988ae57475b85615
Status: Image is up to date for taskingdocker/tricore_2022:tricore
docker.io/taskingdocker/tricore_2022:tricore
C:\Program Files\TASKING\TriCore v6.3r1>_
```

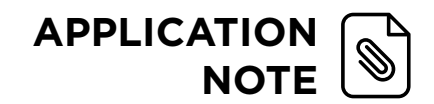

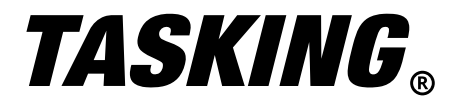

The information about successful pushing and pulling can be verified in the Docker Desktop App and also in the Docker Hub repository. i.e.

|                                                                                                    |                                                                                                    |                                                                                       |                                                                                                 | • •                                                                                                    | taskingdock                                                                                                    |                                                                                                    |
|----------------------------------------------------------------------------------------------------|----------------------------------------------------------------------------------------------------|---------------------------------------------------------------------------------------|-------------------------------------------------------------------------------------------------|----------------------------------------------------------------------------------------------------|----------------------------------------------------------------------------------------------------|----------------------------------------------------------------------------------------------------|
| Oontainers / Apps                                                                                                    | Images on disk                                                                                                    | 2 im                                                                                  | nages Total s                                                                                   | ize: 12.18 GB                                                                                                    |                                                                                                    | USED Clean up                                                                                                    |
|                                                                                                    | NT.                                                                                                    |                                                                                       |                                                                                                 |                                                                                                    |                                                                                                    |                                                                                                    |
| Volumes                                                                                                    | LOCAL REMOTE REPOSITORIES                                                                                                    |                                                                                       |                                                                                                 |                                                                                                    |                                                                                                    |                                                                                                    |
| Dev Environments PREVIEW                                                                                                    | taskingdocker $\checkmark$                                                                                                    |                                                                                       |                                                                                                 |                                                                                                    |                                                                                                    |                                                                                                    |
|                                                                                                    |                                                                                                    | TAGS OS                                                                               | VULNERABILITIES                                                                                 | LAST PUSHED                                                                                                    | SIZE                                                                                                    |                                                                                                    |
|                                                                                                    | a taskingdocker/tricore_2                                                                                                    | tricore 🔳                                                                             | 😥 Not available                                                                                 | about 1 hour ag                                                                                                    | ;o 3.97 GB 🔽                                                                                                    | /iew in Hub PULL                                                                                                    |
|                                                                                                    |                                                                                                    |                                                                                       |                                                                                                 | Repositories pe                                                                                                    | r page 5 🔻                                                                                                    | 1-1 of 1 < >                                                                                                    |
|                                                                                                    |                                                                                                    |                                                                                       |                                                                                                 |                                                                                                    |                                                                                                    |                                                                                                    |
|                                                                                                    |                                                                                                    |                                                                                       |                                                                                                 |                                                                                                    |                                                                                                    |                                                                                                    |
|                                                                                                    |                                                                                                    |                                                                                       |                                                                                                 |                                                                                                    |                                                                                                    |                                                                                                    |
|                                                                                                    |                                                                                                    |                                                                                       |                                                                                                 |                                                                                                    |                                                                                                    |                                                                                                    |
| <b>*</b>                                                                                                    |                                                                                                    |                                                                                       |                                                                                                 |                                                                                                    |                                                                                                    |                                                                                                    |
|                                                                                                    |                                                                                                    |                                                                                       |                                                                                                 |                                                                                                    |                                                                                                    |                                                                                                    |
|                                                                                                    |                                                                                                    |                                                                                       |                                                                                                 |                                                                                                    |                                                                                                    |                                                                                                    |
| docker hub                                                                                                    | eat content (e.g., mysql) Explore                                                                                                    | Repositories C                                                                        | Organizations H                                                                                 | elp 👻                                                                                                    | Upgrade                                                                                                    | (íííííííííííííííííííííííííííííííííííí                                                                                                    |
| taskingdocker Repositories trico                                                                                                    |                                                                                                    |                                                                                       |                                                                                                 |                                                                                                    |                                                                                                    |                                                                                                    |
| General Tags Builds                                                                                                    | Collaborators Webbooks Set                                                                                                    | tings                                                                                 |                                                                                                 |                                                                                                    | Using 1 of 1 pr                                                                                                    | rivate repositories. <u>Get more</u>                                                                                                    |
| General Tags Builds                                                                                                    | Collaborators Webhooks Set                                                                                                    | ttings                                                                                |                                                                                                 |                                                                                                    | Using 1 of 1 pr                                                                                                    | rivate repositories. <u>Get more</u>                                                                                                    |
| General Tags Builds                                                                                                    | collaborators Webhooks Set                                                                                                    | tings<br>ecover untagged im                                                           | ages. Available with                                                                            | Pro. Team and Busi                                                                                                    | Using 1 of 1 pr                                                                                                    | rivate repositories. <u>Get more</u><br>View preview                                                                                                    |
| General Tags Builds  Advanced Image Managem View all your images and tags in                                                                                                    | collaborators Webhooks Set<br>ent<br>this repository, clean up unused content, r                                                                     | ttings<br>ecover untagged im                                                          | ages. Available with                                                                            | Pro, Team and Busi                                                                                                    | Using 1 of 1 pr                                                                                                    | rivate repositories. <u>Get more</u><br>View preview                                                                                                    |
| General Tags Builds  Advanced Image Managerry View all your images and tags in  taskingdocker / tri                                                                                                    | collaborators Webhooks Set<br>ent<br>this repository, clean up unused content, r<br>core 2022                                                        | tings<br>ecover untagged im                                                           | ages. Available with<br>Docker                                                                  | Pro, Team and Busi                                                                                                    | Using 1 of 1 pr                                                                                                    | rivate repositories. <u>Get more</u><br>View preview                                                                                                    |
| General       Tags       Builds         Image: Advanced Image Manager       Wiew all your images and tags in         Image: View all your images and tags in         Image: taskingdocker / tri         This repository does not have a description                                                                                                    | collaborators Webhooks Set                                                                                                    | tings<br>ecover untagged im                                                           | ages. Available with<br>Docker<br>To push                                                       | Pro. Team and Busi<br>commands<br>a new tag to this rep                                                                                                    | Using 1 of 1 pr                                                                                                    | rivate repositories. <u>Get more</u><br>View preview                                                                                                    |
| General       Tags       Builds         Image: Advanced Image Managem       View all your images and tags in         Image: View all your images and tags in       Image: View all your images and tags in         Image: Taskingdocker / tri       This repository does not have a description         Image: Taskingdocker / tri       This repository does not have a description         Image: Taskingdocker / tri       This repository does not have a description                                                                                                    | collaborators Webhooks Set                                                                                                    | tings<br>ecover untagged im                                                           | ages. Available with<br>Docker<br>To push<br>docket                                             | Pro, Team and Busi<br>commands<br>a new tag to this rep<br>r push taskingdocl                                                                                                    | Using 1 of 1 pr<br>ness subscriptions.<br>pository,<br>ker/tricore_2022:                                                                                      | rivate repositories. <u>Get more</u><br>View preview                                                                                                    |
| General       Tags       Builds         Image: Advanced Image Managerry       Advanced Image Managerry         Image: View all your images and tags in         Image: taskingdocker / tri         This repository does not have a description         Image: task pushed: an hour ago                                                                                                    | collaborators Webhooks Set<br>ent<br>this repository, clean up unused content, r<br>core_2022                                                        | tings<br>ecover untagged im                                                           | ages. Available with<br>Docker<br>To push<br>docke                                              | Pro, Team and Busi<br>commands<br>a new tag to this rep<br>r push taskingdoct                                                                                                    | Using 1 of 1 pr<br>ness subscriptions.                                                                                                    | rivate repositories. <u>Get more</u><br>View preview                                                                                                    |
| General       Tags       Builds         Image: Advanced Image Managerry       Advanced Image Managerry         Image: View all your images and tags in       Image: Advanced Image Managerry         Image: Advanced Image Managerry       Image: Advanced Image Managerry         Image: Advanced Image Managerry       Image: Advanced Imagery         Image: Advanced I | collaborators Webhooks Set<br>ent<br>this repository, clean up unused content, r<br>core_2022<br>o vulnerability                                     | ecover untagged im<br>scanning - DISABLEE<br>Enabl                                    | ages. Available with<br>Docker<br>To push<br>docke                                              | Pro, Team and Busi<br>commands<br>a new tag to this rep<br>r push taskingdoct<br>mated Builds                                                                                                    | Using 1 of 1 pr<br>ness subscriptions.<br>pository.<br>ker/tricore_2022:                                                                                      | rivate repositories. <u>Get more</u><br>View preview                                                                                                    |
| General       Tags       Builds         Image: Advanced Image Managerry       Advanced Image Managerry         Image: View all your images and tags in         Image: taskingdocker / tri         This repository does not have a description         Image: taskingdocker / tri         This repository does not have a description         Image: task taskingdocker / tri         This repository contains 1 tag(s).                                                                                                    | collaborators Webhooks Set<br>ent<br>this repository, clean up unused content, r<br>core_2022                                                        | tings<br>ecover untagged im<br>(SCANNING - DISABLEI<br>Enabl                          | ages. Available with Docker To push docker De Autor Bibbuc sode J                               | Pro, Team and Busi<br>commands<br>a new tag to this rep<br>push taskingdoct<br>mated Builds<br>ally pushing images to<br>undated so your ca                                                                                                    | Using 1 of 1 pr<br>ness subscriptions.<br>pository,<br>ker/tricore_2022:<br>build and tag new in<br>build and tag new in<br>borus your theory.                | rivate repositories. <u>Get more</u><br>View preview<br>tagname<br>ur account to GitHub or<br>mages whenever your<br>o creation                                                                                                    |
| General       Tags       Builds         Image       Advanced Image Managem         View all your images and tags in         Image       taskingdocker / tri         This repository does not have a description         Image       taskingdocker / tri         This repository does not have a description         Image       task pushed: an hour ago         Tags and Scans         This repository contains 1 tag(s).         TAG       OS                                                                                                    | collaborators Webhooks Set<br>ent<br>this repository, clean up unused content, r<br>core_2022<br>vulneRABILITY<br>PULLED<br>a minute and             | tings<br>ecover untagged im<br>'SCANNING - DISABLEI<br>Enabl<br>PUSHED                | ages. Available with Docker To push docker Pe Autor Bibbuc Code i Availa                        | Pro, Team and Busi<br>commands<br>a new tag to this rep<br>mated builds<br>mated Builds<br>subject to automatically<br>but pated. so you ca<br>but pated so you ca<br>but pated so you ca<br>but pa | Using 1 of 1 pr<br>ness subscriptions.<br>pository,<br>ker/tricore_2022:<br>build and tag new ii<br>n focus your time o<br>nd Business subscri                | tagname                                                                                                    |
| General       Tags       Builds         Image: Advanced Image Managerry       Advanced Image Managerry         Image: View all your images and tags in         Image: taskingdocker / tri         This repository does not have a description         Image: taskingdocker / tri         This repository contains 1 tag(s).         TAG       OS         Image: trice relation         Image: trice relation         See all                                                                                                    | collaborators Webhooks Set<br>ent<br>this repository, clean up unused content, r<br>core_2022<br>vulveRABILITY<br>PULLED<br>a minute ago             | tings<br>ecover untagged im<br>rSCANNING - DISABLEI<br>Enabl<br>PUSHED<br>an hour ago | ages. Available with<br>Docker<br>To push<br>docke<br>e<br>Manua<br>Bitbuc<br>code i<br>Availai | Pro, Team and Busi<br>commands<br>a new tag to this rep<br>r push taskingdoct<br>mated Builds<br>ally pushing images<br>ket to automatically<br>supdated, so you ca<br>ole with Pro. Team a<br>grade to Pro                                                                                                    | Using 1 of 1 pr<br>ness subscriptions.<br>Dository,<br>ker/tricore_2022:<br>build and tag new in<br>n focus your time o<br>nd Business subscri<br>Learn more  | tagname ur account to GitHub or mages whenever your n creating.                                                                                                    |
| General       Tags       Builds         Image: Advanced Image Managem       View all your images and tags in         Image: Advanced Image Managem       Image Managem         Image: Advanced Image Managem       Image Managem         Image: Advanced Image Managem       Imagem<                                                                                                    | collaborators Webhooks Set<br>ent<br>this repository, clean up unused content, r<br>core_2022<br>vulneraBility<br>PULLED<br>a minute ago             | tings<br>ecover untagged im<br>'SCANNING - DISABLEI<br>Enabl<br>PUSHED<br>an hour ago | ages. Available with Docker To push docke Pe Autoi Bitbuc code is Availal Up                    | Pro, Team and Busi<br>commands<br>a new tag to this rep<br>push taskingdoct<br>mated Builds<br>supdated, so you ca<br>ble with Pro. Team a<br>grade to Pro                                                                                                    | Using 1 of 1 pr<br>ness subscriptions.<br>bository,<br>ker/tricore_2022:<br>build and tag new in<br>n focus your time o<br>nd Business subscri<br>Learn more  | tagname view preview tagname ur account to GitHub or n creating.                                                                                                    |
| General       Tags       Builds         Image: Advanced Image Managem       Wew all your images and tags in         Image: Advanced Image Managem       Images and tags in         Image: Advanced Image Managem       Images and tags in         Image: Advanced Images Managem       Images and tags in         Image: Advanced Images Managem       Images and tags in         Images Managem       Images and tags in                                                                                      | collaborators Webhooks Set<br>ent<br>this repository, clean up unused content, r<br>core_2022<br>v vulveRABILITY<br>PULLED<br>a minute ago           | tings<br>ecover untagged im<br>rscanning - DISABLEI<br>Enabl<br>PUSHED<br>an hour ago | ages. Available with Docker To push docker Pe Autor Bitbuc code i Availal Up                    | Pro, Team and Busi<br>commands<br>a new tag to this rep<br>mated Builds<br>ally pushing images t<br>ket to automatcally<br>supdated. so you ca<br>a ple with Pro, Team a<br>grade to Pro                                                                                                    | Using 1 of 1 pr<br>ness subscriptions.<br>Dository.<br>ker/tricore_2022:<br>build and tag new in<br>n focus your time or<br>nd Business subscri<br>Learn more | tagname ur account to GitHub or mages whenever your n creating. Iptions.                                                                                                    |
| General       Tags       Builds         Image       Advanced Image Managem         View all your images and tags in         Image       taskingdocker / tri         This repository does not have a description         Image       taskingdocker / tri         This repository does not have a description         Image       task pushed: an hour ago         Tags and Scans         This repository contains 1 tag(s).         TAG       OS         Image       tricore         Image       mage         Readme       mage         Repository description is empty. Click heres                                                                                                    | collaborators Webhooks Set<br>ent<br>this repository, clean up unused content, r<br>core_2022<br>vulnerABILITY<br>PULLED<br>a minute ago<br>to edit. | tings<br>ecover untagged im<br>'SCANNING - DISABLEI<br>Enabl<br>PUSHED<br>an hour ago | ages. Available with Docker To push docke P P Autoi Bitbuc code is Availal Up                   | Pro, Team and Busi<br>commands<br>a new tag to this rep<br>push taskingdoct<br>mated Builds<br>supdated, so you ca<br>ble with Pro, Team a<br>grade to Pro                                                                                                    | Using 1 of 1 pr<br>ness subscriptions.<br>bository,<br>ker/tricore_2022:<br>build and tag new in<br>n focus your time o<br>nd Business subscri<br>Learn more  | tagname  tagname tagname tagname tagnam |